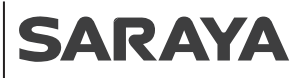

取扱説明書

# 顔認証手指衛生システム プロテゲートモニター用PCソフト

FaceClient 1.1.0版

お買い求めいただき、誠にありがとうございます。 この「取扱説明書」をよくお読みいただき、正しくお使いください。 なお、この「取扱説明書」は大切に保管してください。

#### 目次

| PC用ソフトのダウンロード1                                     |
|----------------------------------------------------|
| 初期設定                                               |
| デバイス接続12                                           |
| デバイス管理13<br>・登録<br>・グループ名変更<br>・グループ削除<br>・デバイスの検索 |
| メニュー ······15<br>・デバイスパラメータ<br>・ユーザー管理<br>・通行履歴    |
| PC用ソフトと<br>プロテゲートモニター用タブレットが<br>接続できない場合20         |
| お問い合わせ窓口 裏表紙                                       |

# PC用ソフトのダウンロード

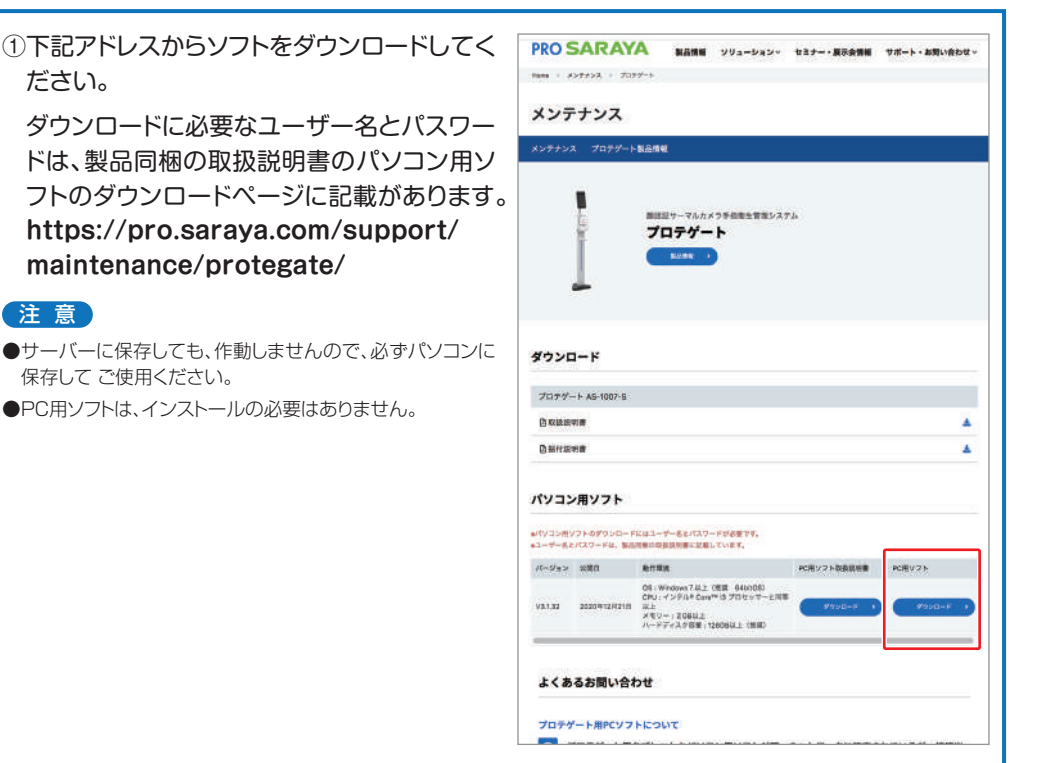

②ダウンロードした圧縮ファイルを解凍します。

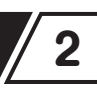

デバイスを接続する前に、以下を確認してください。

・プロテゲートモニター用タブレットと管理用パソコンを同じネットワークに接続してください。

・パソコンのファイアウォールをオフにしてください。

#### 注意

オフにしなければ正常に接続できない場合があります。

## プロテゲートモニター用タブレットとパソコンの接続(有線LAN接続:ルーター使用)

1 用意するもの

ルーター1台 (写真例:BUFFALO BHR-4GRV2) ルーターであれば、機種は問いません。

LAN ケーブル2本 (ストレートケーブル)

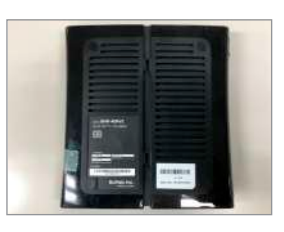

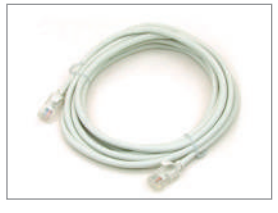

#### 2 動作環境の確認

パソコンの動作環境を確認します。

動作環境

OS:Windows10以上(64bit OS)

CPU: インテル<sup>®</sup> Core<sup>™</sup> i3 プロセッサーと同等以上 メモリー: 2GB 以 ト

ハードディスク容量:128GB以上(推奨)

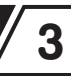

#### 3 接続方法

- ①ルーターの空いてるLANポートに、用意した
   2本のLANケーブルを繋ぎ、電源アダプター
   を接続します。
- ※ルーターのLANポートに空きがない場合は、 拡張用のスイッチングハブなどが必要になり ます。

注意

**青色のポートにはLANを接続しないこと**(メーカーにより 標記が異なり、色でなく印字で区別しているものもあります 「WANなど」)。

青色のポートはインターネットと接続するポートです。

②プロテゲートモニター用スタンドのLANポートに①でルーターに繋いだLANケーブルを接続します。

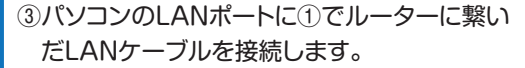

#### 注意

Wi-Fiが接続できるパソコンは、Wi-FiをOFFに設定しておき ます。Wi-FiがONになっているとプロテゲート用タブレットと 同一ネットワークにならない場合があります。

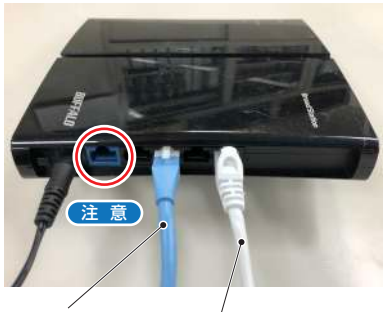

③パソコンにつなぐ

②プロテゲートモニター用 スタンドにつなぐ

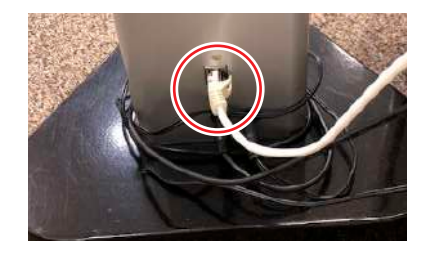

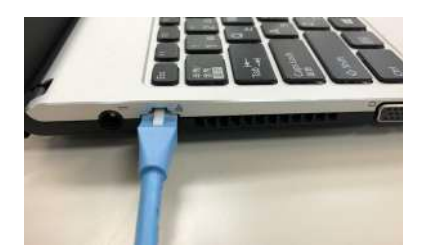

#### 4 IPアドレスの確認

## ■プロテゲートモニター用タブレットのIPアドレス確認

プロテゲートモニター用タブレットのIPアドレスを確認します。

IPアドレスは、プロテゲートモニター用スタンドとルーター、パソコンが正しく接続され、ルーターに電源が入っていれば、自動で割り当てされます。

①プロテゲートの画面を長押しして管理者登録(ログイン)画面を表示させます。

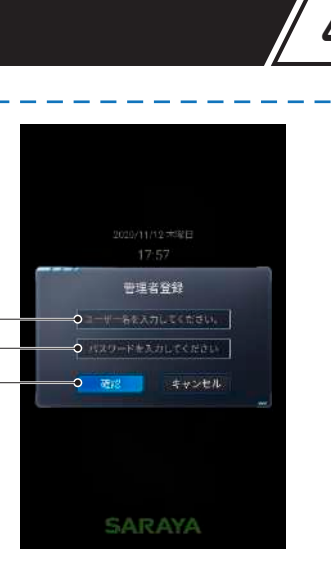

Ð

2

8

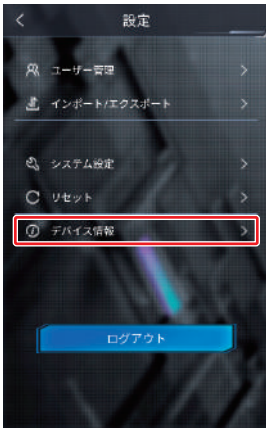

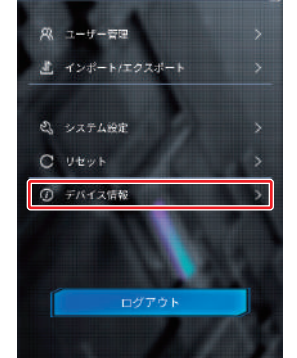

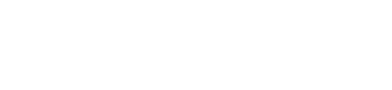

②ログインID及びパスワードを入力します。 ●saraya (半角小文字)を入力します。

載の初期値を入力してください。)

(設定変更されたパスワードあるいは設定 変更されていない場合は、取扱説明書に記

2パスワードを入力します。

3確認をタップします。

③デバイス情報をタップします。

④IPアドレスを確認します。

●IPアドレスを確認し、記録します。

- ❷[<]マークをタップして設定画面に戻り</p> ます。
- 測定画面に戻ります。

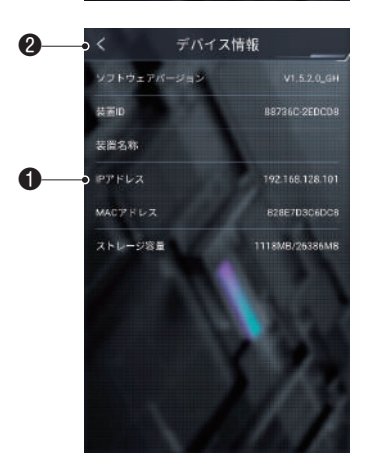

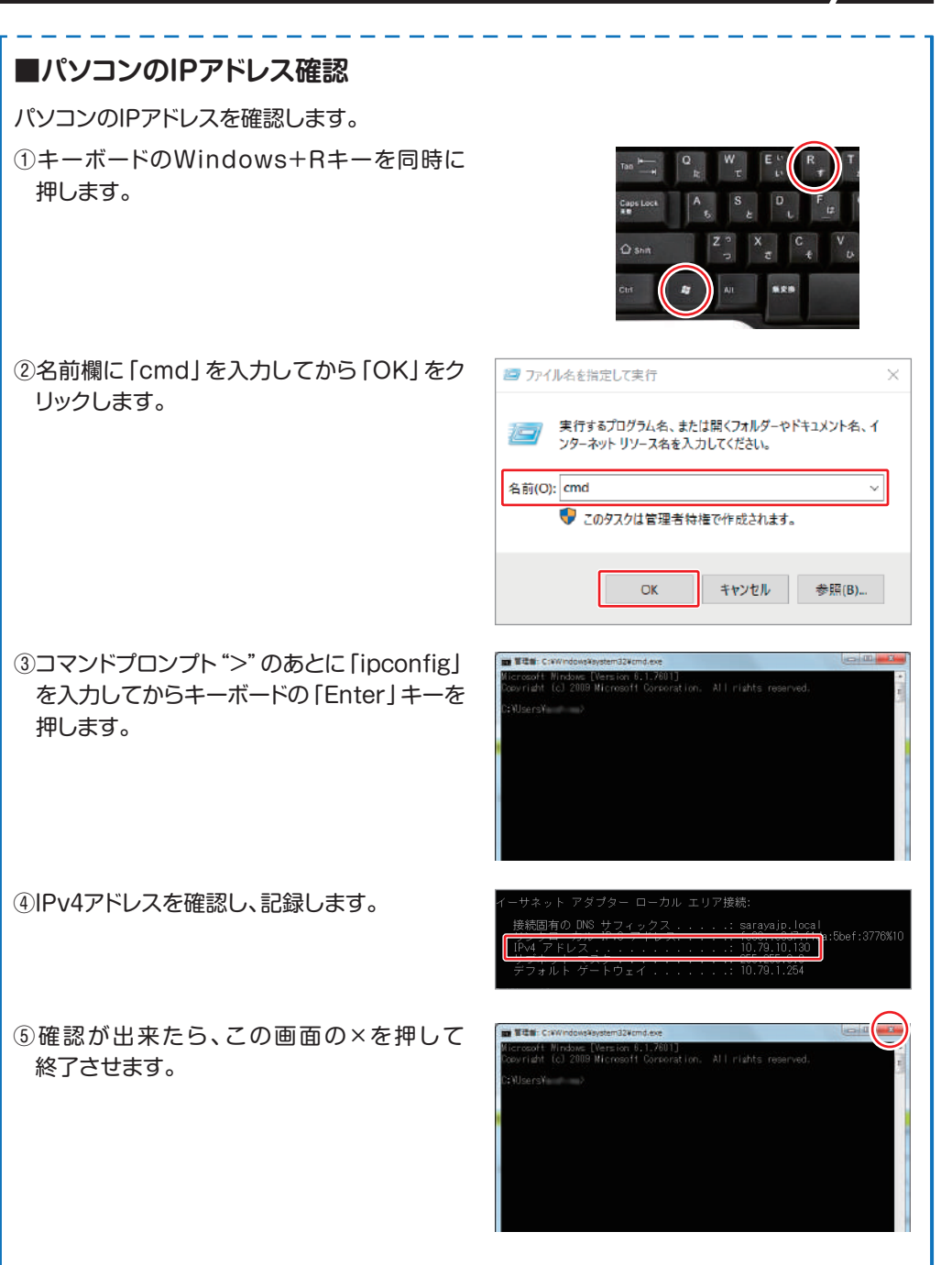

<sup>7</sup> 5

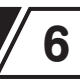

#### 5 ネットワークの接続確認

プロテゲートモニター用タブレット及び PC の IP アドレスを確認します。

下例では、※1:A、B、C は同じ値である事を確認します。内容が異なっている場合には、 違うネットワークにつながっているので、同一ネットワークに接続するように、ネットワーク 接続を見直してください。

※2:Dは異なる数字です。

プロテゲートIP: <u>192,168,10,011</u> A B C D PCのIP : <u>192,168,10,012</u> A B C D

### 6 プロテゲートモニター用タブレットの登録

①PC 用ソフトと取扱説明書をダウンロードします。(P1 参照) ダウンロードには、ユーザー名とパスワードが必要になります。 取扱説明書をご参照ください。

https://pro.saraya.com/support/maintenance/protegate/

#### ②PC用ソフトを起動します。

FaceClient1.1.0のフォルダを開きます。 FaceClient1.1.0をダブルクリックして、起動 します。

※PC用ソフトはインストールする必要はありません。

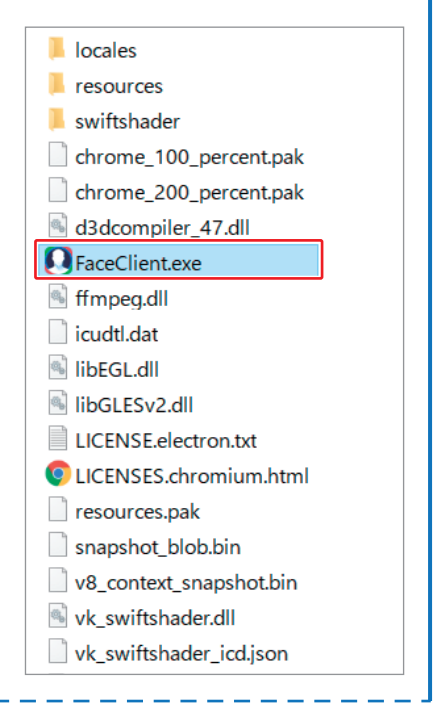

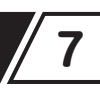

③ログインします。 ●adminを入力します 2123456を入力します Ω Ð ③パスワードを保存する場合はチェックを 2 入れます。 8 ④日本語にチェックを入れます。 6 ⑤ 「ログインする」をクリックします。 4 ④デバイスを追加します。 1 att FILITARSA-2 2-5-管理 通行局部 ●+ボタンをクリックします。 a ②「グループ追加」「デバイス追加」「デバ イスのバッチ追加」を選択するメニュー が表示されるので、「デバイス追加」を 選択します。 ⑤IPアドレスを入力します。 デバイス追加 ①デバイスIPの欄にプロテゲートモニ ター用タブレットのIPアドレス (P3~4 \* デバイスIP 参照)を入力します。 60 デパイスグループ 遠振してください 例:192.168.12.2 ②「確認」ボタンをクリックします。 取消し ⑥プロテゲートモニター用タブレットのIP FIL131(54-5 编行规划 アドレスをダブルクリックします。 注意 接続するタブレットは、プロテゲートアプリの測定画面に してください。 設定画面になっていると上手く接続できません。 ※エラーメッセージが表示された場合は、確認 ⑦ デバイスの接続はできませんでした。デバイスとネットワークが正常かを確認してください。 ボタンをクリックします。何度か試しても同じ エラーが出る場合は、「PC用ソフトとプロテ ゲートモニター用タブレットが接続できない 場合1の操作を行ってください。(P20参照)

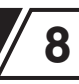

⑦接続出来たら、右記の画面が表示され ます。

ログインID及びパスワードを入力の上、 「確認」をクリックします。

ユーザー名: saraya

パスワード:設定変更されたパスワード、 あるいは、初期値のままの 場合は、取扱説明書記載の パスワードを入力してくだ さい。

⑧パソコンとプロテゲートモニター用タブ レットの接続を確認します。 右のような画面が表示されたら、接続成 功です。

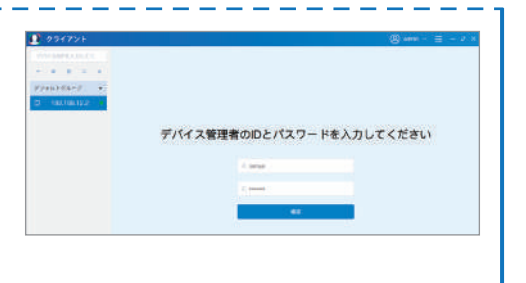

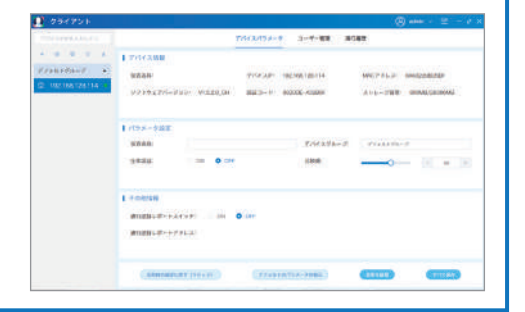

## プロテゲートモニター用タブレットとパソコンの接続(Wi-Fi接続)

## 1 用意するもの

Wi-Fiルーター またはポケットWi-Fi

#### 注意

- ●Wi-Fiの対応通信規格は、2.4GHz IEEE802.11b/g/n です。5GHzには対応していません。
- プロテゲートモニター用タブレットとパソコンは必ず同-ネットワークに接続していることを確認します。

※法人の場合は業務内容に応じたネットワーク設定がされている場合があります。 接続の前に、情報システムご担当の方にご相談ください。

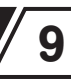

## 2 動作環境の確認

パソコンの動作環境を確認します。

動作環境 OS: Windows10以上(64bit OS) CPU: インテル<sup>®</sup> Core<sup>™</sup> i3 プロセッサーと同等以上 メモリー: 2GB以上 ハードディスク容量: 128GB以上(推奨) Wi-Fi 接続可能なパソコン

#### 3 接続方法

①メイン画面の任意の場所を3秒以上長押しす ると、ログイン画面がポップアップします。 ログインID及びパスワードを入力の上、確認 をタップして登録します。

ユーザー名:saraya

パスワード:設定変更されたパスワード、 あるいは、初期値のままの場合 は、取扱説明書記載のパスワー ドを入力してください。

②ログアウトを選択します。

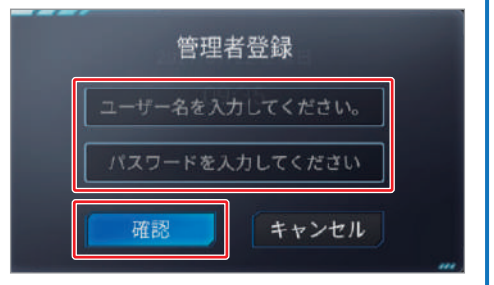

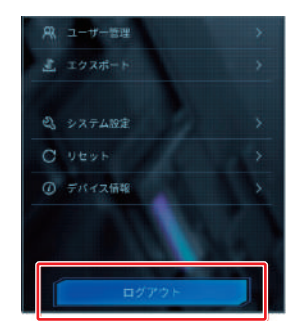

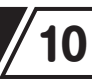

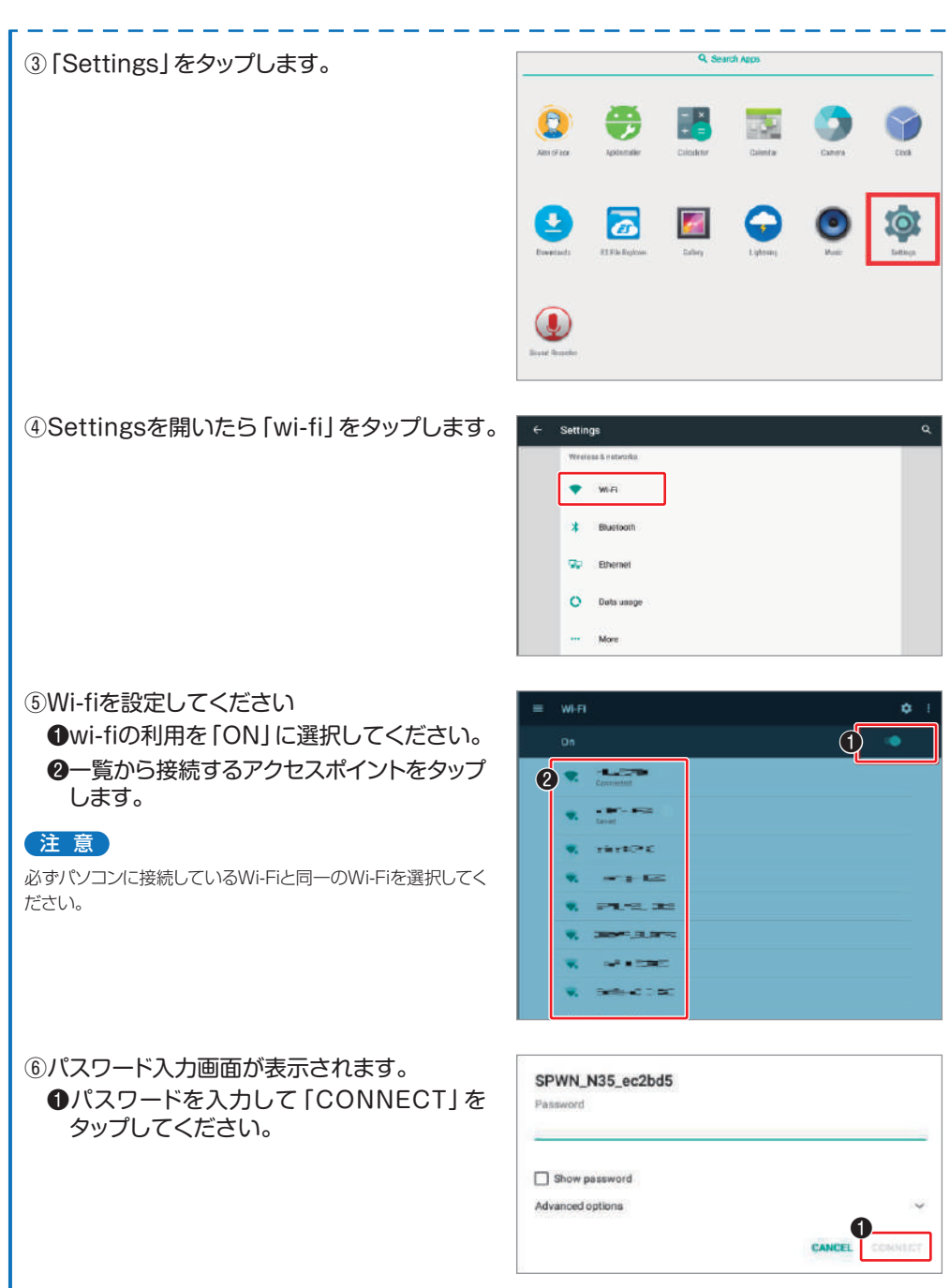

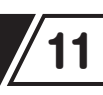

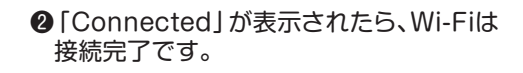

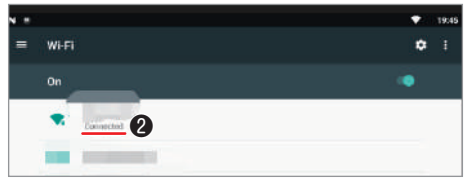

### 4 IPアドレスの確認

プロテゲート用PCソフト接続前に行ってくだ さい。

①メイン画面の任意の場所を3秒以上長押しす ると、ログイン画面がポップアップします。ロ グインID及びパスワードを入力し確認をタッ プして登録します。(P9参照)

#### ② 「デバイス情報」をタップします。

- ③IPアドレスを確認します。(接続しているネットワークのIPアドレスを記録します。)
- ④IPアドレスの確認が出来たら、PC用ソフトと 接続します。

方法は、有線LAN接続のパソコンのIPアドレス確認からプロテゲートモニター用タブレットの登録の手順と同じです。 (P5~P8参照)

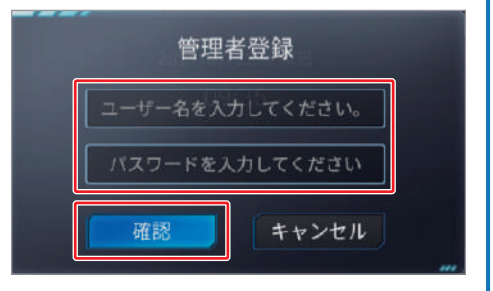

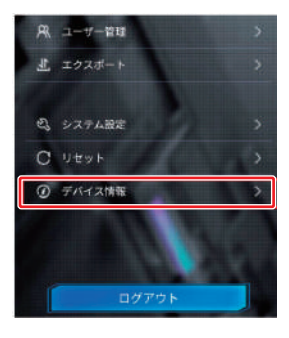

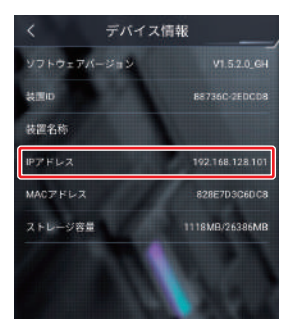

# デバイス接続

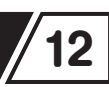

 ①追加登録したプロテゲートモニター用タブ レットと接続します。

②追加したプロテゲートモニター用タブレットを クリックし、表示される画面にIDと管理者パス ワードを入力します。

IDとパスワードの初期設定

R ID : saraya

- パスワード:

パスワードは、タブレット側で設定変更 されていれば、そのパスワードになりま す。初期値は、取扱説明書をご参照く ださい。

|          | / IPアドレスが<br>表示されます    |
|----------|------------------------|
| 1 234774 | (Bisen - Ξ - 2 ×       |
|          | ス管理者のIDとパスワードを入力してください |
|          | A seas                 |
|          |                        |
|          |                        |
|          | AT 11                  |

| 1 - 0 9 4 9 5 k | () and 2 − 2                                                                                                    |
|-----------------|----------------------------------------------------------------------------------------------------|
|                 | THERE 3-7-88 BORD                                                                                                   |
| Vanadara a      | р 7762300<br>ВКАЛИ - 776230 185061014 - 96224530<br>92394276-7150 19506100 - 8823-1 602245300 - 2115-7100 000400000 |
|                 | 1/03-082<br>3888 2/04198-2 cristing<br>3888 0.00 888 0.00 10 10 10 10                                               |
|                 | L FORMER<br>MILITARY (FORMER) AND AND AND AND AND AND AND AND AND AND                                               |
|                 | (annuar prov) (contractions) (contractions)                                                                         |

# デバイス管理

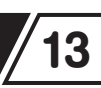

## 登録

画面左側のメニューバーの「+」ボタンをクリックし、「グループ追加」、「デバイス追加」、「デ バイスのバッチ追加」を選択できます。

### グループ追加

部門ごとなど、任意のグループを作成すること ができますので、グループ別のデバイス管理に 利用できます。

| Ω   | クラ  | 17:   | ット   |          |  |
|-----|-----|-------|------|----------|--|
| デバ  | イスの | IPを入; | カレて、 | <        |  |
| (+) | Ø   | 圓     | 0    | <u> </u> |  |
| デフ: | ォルト | グルー   | プ    | ۲        |  |

## デバイス追加

既設あるいは新設のプロテゲートモニター用 タブレットを追加することができます。

+をクリックしてデバイス追加をクリックすると、 右のような画面がでますので、デバイスのIPア ドレスを入力します。

※IPアドレスはプロテゲートモニター用タブレットの「デバイス情報」でご確認ください。

「デバイスグループ」を選択し、「追加」をクリックします。

#### デバイスのバッチ追加

複数のデバイスを同時に登録する機能です。 ※プロテゲートでは、基本的に使用しません。

## グループ名変更

グループ名の変更ができます。 ※デフォルトのグループ名は変更できません。 変更したいグループを選択し、左側のメニュー バーの ズボタンをクリックすると右図の画面に なりますので、変更するグループ名を入力し、 確認ボタンをクリックします。

| グループ追加  | ×                  |
|---------|--------------------|
| * グループ名 | <br>グループ名を入力してください |
|         | 取得し 強認             |

| デバイス追加    | ×           |
|-----------|-------------|
| デパイスIP:(  |             |
| デパイスグループ: | デフォルトグループ ~ |
| 追加        | 取消し         |

## デバイス管理

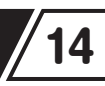

## グループ削除

グループやデバイスを削除することができます。 削除したいグループまたはデバイスを選択して、 メニューバーの 前ボタンをクリックします。

記の表示を確認の上、削除する場合は、確認 ボタンをクリックします。

| 確認メッセーン                     | >                        |
|-----------------------------|--------------------------|
| グループ削除後、グループP<br>す。統行しますか?? | 内のデバイスが一緒に削除されま          |
|                             | 取消し 確認                   |
| グループ削                       | 除の場合の表示                  |
|                             |                          |
|                             |                          |
| 確認メッセーシ                     |                          |
| 確認メッセージ<br>選択されたデバイスを削除!    | ,<br>します。よろしいですか? ?      |
| 確認メッセージ<br>選択されたデバイスを削除     | します。よろしいですか? ?<br>取消し 確認 |

# デバイスの検索

メニューバーの上部にある検索ボックスから デバイスを検索できます。

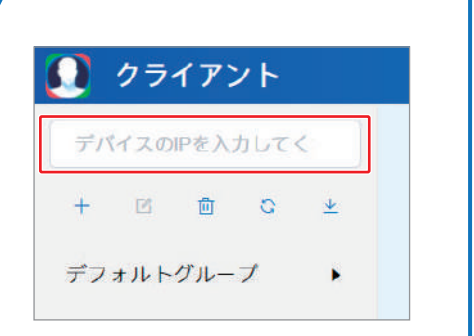

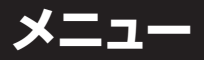

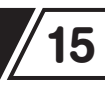

メニューは、"デバイスパラメータ"、"ユーザー管理"、"通行履歴"の3つで構成されています。

## デバイスパラメータ

パソコンでデバイス情報の確認やパラメータの変更ができます。

#### デバイス情報

接続されたデバイスのデバイス名、デバイスIP、MACアドレス、(プロテゲート用タブレットの) ソフトウェアバージョン、認証コード、およびデバイスのストレージ容量の情報が表示され ます。

| ▌ デバイス情報                                                 |                                          |                                    |                                                                       |                          |               |
|----------------------------------------------------------|------------------------------------------|------------------------------------|-----------------------------------------------------------------------|--------------------------|---------------|
| 装置名称:                                                    |                                          | デバイスIP:                            | 192.168.12.2                                                          | MACアドレス:                 | 8A63229BD5EF  |
| ソフトウェアバージ                                                | ョン: V1.5.2.0_GH                          | 認証コード:                             | 8629DE-A32B5F                                                         | ストレージ容量:                 | 804MB/26386MB |
| パラメータ設定                                                  | 2                                        |                                    |                                                                       |                          |               |
| ■ パラメータ設定                                                |                                          |                                    |                                                                       |                          |               |
| 1 装置名称:                                                  |                                          |                                    | デバイスグループ:                                                             | デフォル トグループ               |               |
| 2 生体認証:                                                  | ON OFF                                   |                                    | 3 比較值:                                                                | 0                        | - 60 +        |
| <ul> <li>初期設定は</li> <li>「比較値」の</li> <li>その他情報</li> </ul> | 「60」です。<br>う数値を上げると                      | 精度が上た                              | がり、数値を下げる                                                             | と精度が下がりま                 | ます。           |
| サーバーでデ<br>ゲートの基本<br>"通行記録レ<br>してご使用く?                    | ータ管理をする構<br>機能では使用しま<br>ポートスイッチ"<br>ださい。 | 機能で、プ<br><sup>ほ</sup> せん。<br>を「OFF | <ul> <li>一テ</li> <li>その他情報</li> <li>通行記録レオ</li> <li>通行記録レオ</li> </ul> | ポートスイッチ: ○ C<br>ポートアドレス: | N OFF         |
|                                                          |                                          |                                    |                                                                       |                          |               |

メニュー

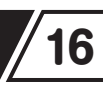

Q 機能

C ユーザーデ-

COMP COMP CX

manu

### ユーザー管理

ユーザー検索、ユーザー登録/削除、ユーザー データエクスポート機能です。

#### ユーザー照会

検索するユーザーの氏名またはID番号を入力 し、検索条件を選択して、「検索」をクリックし ます。

#### ユーザー登録

[+登録] ボタンをクリックすると、"登録者" (単一登録)と"一括登録"(複数登録)を選択 できます。

登録者(単一登録)

登録するユーザーの氏名、ID番号を入力し、 "人型アイコン"をクリックし、登録するユー ザーの写真を指定すると該当の写真が表示さ れますので、間違いがなければ"確認"をク リックします。

- ※写真のサイズは500KB以下で、jpg/png/bmp/jpegい ずれかのファイル形式のデータが条件です。
- ※氏名は全角で6文字、半角で10文字まで、ID番号は半角 で18桁まで登録可能です。
- ※登録する顔写真は、無背景・無帽・マスク無しで正面から 撮影した写真を登録してください。 帽子やマスクを着用していると誤作動の原因になります。

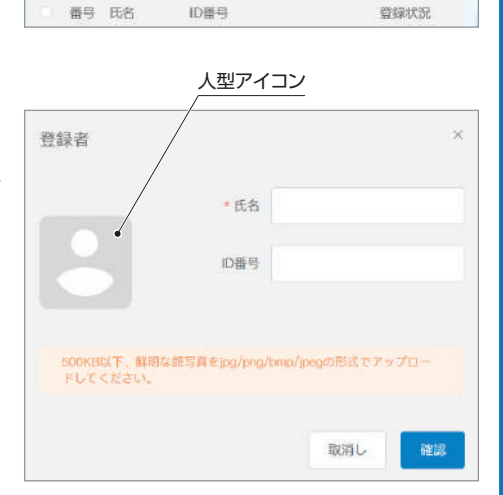

[a-e-ex.

| ユーザーリスト (+登録)

名前またはID番号

44

85.00

アクセス制限なし、

( 個祖除/クリア)

メニュー

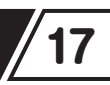

#### 一括登録

ー括登録機能を使って、複数者を登録でき ます。

ー括登録するユーザー写真をまとめてパソ コンの同じフォルダに保存します。

「写真アップロード」をクリックし、写真を保存 しているフォルダを選択し、アップロードする ユーザー情報をインポートして、「登録」 ボタ ンをクリックします。

#### 一括登録 10.10 氏名 の事物 サイズ 软色 待横中 (结形)入 纳牛 顺大郎 00763 97 **运中1** .... ADDED (15-24-14) 64 87 009 动中) ..... **R**1

# 右図が表示されたら、完了ボタンをクリックします。

- ※写真のサイズは500KB以下で、jpg/png/bmp/jpegい ずれかのファイル形式のデータであり、ファイル名は写真 の方の「氏名」にします。IDも合せて登録する場合のファ イル名は「氏名\_ID番号」にします。
- ※「氏名\_ID番号」は、氏名(全角でも半角でも可)\_ID番号 (必ず半角でアンダーバーのあと半角数値)で登録します。
- ※\_ID番号を全角にするとID番号欄に登録されず、氏名欄に 登録されます。
- ※氏名は全角で6文字、半角で10文字まで、ID番号は半角 で18桁まで登録可能です。

| 500KB# | 第の画像をアップロードしてく | NASS MRGRADUL B | R.D77. |    |
|--------|----------------|-----------------|--------|----|
| SA     | 7 2 7 0 - F    |                 |        |    |
| #4     | 氏名             | 085             | サイズ    | 机图 |
| 9      | 衛生 藤太郎         | 00763           | 97     | •  |
| 2      | 創生 順子          |                 | 382    | ۰  |
|        |                |                 |        |    |
|        |                |                 |        |    |
|        | 3-1            | ナーのバッチ追加を完了しま   | ut.    |    |

#### ユーザー情報

ユーザーリストでユーザーを選択すると、そのユーザーの基本情報が表示されます。

| -ב | ザーリスト |        |       | + 293 | (曲 クリア) (生 データのエクスポート) |
|----|-------|--------|-------|-------|------------------------|
|    | 番号    | 氏名     | ID番号  | 登録状況  |                        |
|    | 1     | 衛生 順太郎 | 00763 | 登録済   |                        |
|    | 2     | 衛生 順子  |       | 登録済   |                        |

メニュー

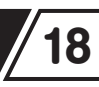

#### 情報修正

氏名の下にある "変更" ボタンをクリックすると、 ユーザープロフィールが表示され、"氏名" "ID 番号" を変更できます。

変更後、"確認"をクリックすれば、変更情報が 保存されます。

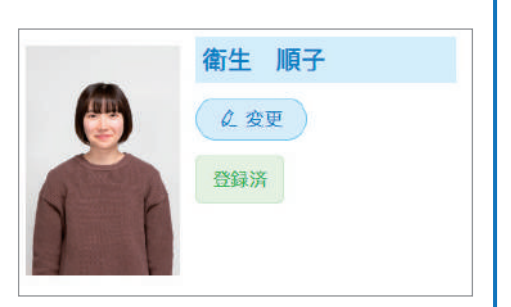

| -                         | *氏名         | 衛生      | 順子     |      |
|---------------------------|-------------|---------|--------|------|
|                           | ID番号        |         |        |      |
| 500KB以下、鮮明な顔等<br>ドしてください。 | 道をjpg/png/l | omp/jpe | gの形式でア | ップロー |

#### ユーザーデータ

ユーザーデータの全削除

(10 クリア)を押すと確認メッセージが表示されます。削除する場合は確認ボタンをクリックします。

確認メッセージ × このデバイスの全員を削除します。よろしいですか? 取消し 確認

ユーザーデータのエクスポート

| コーザーリスト |    |      | + 252 | (1997) | (± <i>〒</i> −タのエクスポート) |
|---------|----|------|-------|--------|------------------------|
| 0 番号    | 氏名 | ID番号 | 登録状況  |        |                        |

登録されたユーザーデータをエクスポートする機能です。

タブレットを使って登録したデータのバックアップや、他のタブレットへのデータコピーに使用 できます。

「データのエクスポート」をクリックし、データの保存場所を選択すると該当フォルダにデータ が保存されます。

メニュー

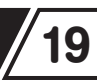

データのインポート

データのエクスポートで作成したデータを使用する必要がでた場合や、他のタブレットで作成 したデータを登録する場合は、ユーザーの一括登録でエクスポートしたデータのフォルダを指 定して登録することができます。

## 通行履歴

アクセス時間、表面温度および通行キャプチャー写真などの情報を記録します。

管理者は、時間帯ごとに通行履歴を照会でき、特定のユーザーの履歴を照会することもできます。

#### 検索機能

特定の時間帯または特定のユーザーを選択し て、データの検索を行うことができます。 検索結果の画面から履歴(例:番号1の履歴) をクリックするとキャプチャー画像が表示され ます。顔登録がされている方は、登録用写真も 表示されます。

| a     |       | .8188                  |       | 2441.1 |          |           | 18.8       |                   |
|-------|-------|------------------------|-------|--------|----------|-----------|------------|-------------------|
| 80.80 |       |                        |       |        |          |           |            | 1 BYLEBOX 9 X.K-+ |
| 440   | 58    | anne                   | 34    | 1016   | 12.01.02 | nar-<br>F | Mire<br>HE | -                 |
| ЭX    | 2.01  | 2021-04-28<br>16:05:25 | witt  | 41     | 80       |           |            |                   |
| ж     | 上安地   | 2021-04-26<br>18/88-20 | 36.20 | ж      | 60       |           |            | 登録展写真 キャプチャー書     |
|       | 1.818 | 2021-04-28<br>16/03-19 | 390   | 35     | 0.00     |           |            |                   |
| 10    | 2.8.9 | 2021-04-28<br>15:58:05 | 30.30 | .0     | 190      |           |            | ٥                 |
| 22    | 4.978 | 2021-04-28             | 36.70 | 36     | 60       |           |            |                   |
| 12    | 688   | 2021-04-29<br>15/50:10 | 38.50 | 41     | 60       |           |            |                   |

通行記録のエクスポート

「通行記録のエクスポート」ボタンをクリックして、保存を選択すると、通行履歴データがエク スポートされます。

データはエクセル形式で保存されています。

シーケンスナンバー (番号と表示)、デバイス認証コード、装置名称 (登録がない場合は空欄)、 氏名、ID番号、温度、顔写真 (キャプチャー写真)、通行時刻、実測値、通行閾値、吐出モード、 吐出回数、吐出状況がデータに含まれています。

※実測値…登録された顔データとの比較値

※通行閾値…精度の設定値

※吐出モード・吐出回数・吐出状況欄は、プロテゲートモニター用アプリ バージョン2以降で 使用可能な項目です。

# PC用ソフトとプロテゲートモニター用タブレットが接続できない場合

| 症状                                                                | 原因                                               | 対 処 方 法                                                                                        |
|-------------------------------------------------------------------|--------------------------------------------------|------------------------------------------------------------------------------------------------|
| プロテゲートモニター用<br>タブレットとPC用ソフト<br>が同ーネットワークに設定<br>されているが、接続出来<br>ない。 | プロテゲートモニター<br>用タブレットを接続する<br>ポートが開放されていな<br>い場合。 | プロテゲートモニター用タブレットが<br>使用するポートに接続許可をする設<br>定を行うため、Windows10の特<br>定のポートを開放する設定を以下の<br>手順で行ってください。 |

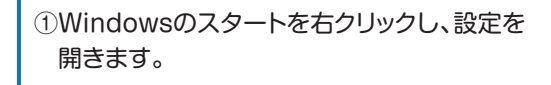

| WINDOWS POWERSNEII (官庄有)(A) |
|-----------------------------|
| タスク マネージャー(T)               |
| 設定(N)                       |
| エクスプローラー(E)                 |
| 検索(S)                       |
| ファイル名を指定して実行(R)             |
|                             |

②「ネットワークとインターネット」をクリック します。

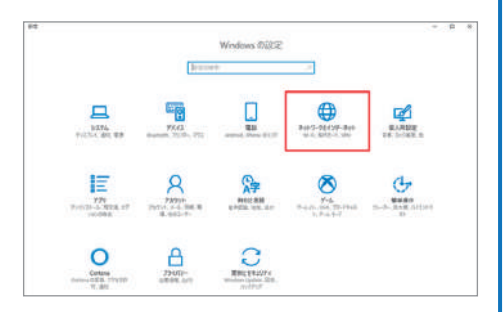

③ 「Windowsファイアウォール」 をクリック します。

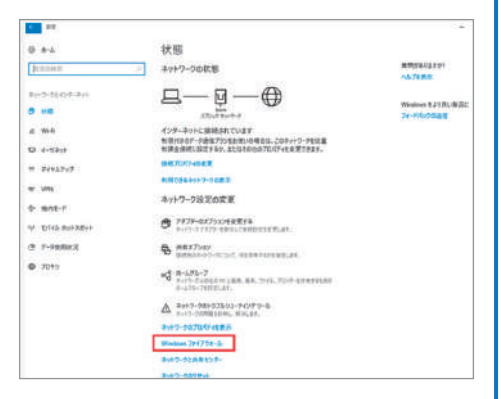

## PC用ソフトとプロテゲートモニター用タブレットが接続できない場合

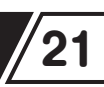

 ④「詳細設定」をクリックします。
 ● 約0 ファイアウォールとネットワーク保護
 ● 約0 ファイアウォールとネットワーク保護
 ● 約0 ファイアウォールとネットワーク保護
 ● キットワークは低いの Delender ファイア・ルの設定を見ないて、 キットワークにパク・キャング用目のトラブルシューバイソプを行います。
 ● 10 ブライベートネットワーク
 ● 12 ブライベートネットワーク
 ● 12 ブライベートネットワーク
 ● 12 ブライベートネットワーク
 ● 12 ブライベートネットワーク
 ● 12 ブライベートネットワーク
 ● 12 ブライベートネットワーク
 ● 12 ブライベートネットワーク
 ● 12 ブライベートネットワーク
 ● 12 ブライベートネットワーク
 ● 12 ブライベートネットワーク
 ● 12 ブライベートネットワーク
 ● 12 ブライベートネットワーク
 ● 12 ブライベートネットワーク
 ● 12 ブライベートネットワーク
 ● 12 ブライベートネットワーク
 ● 12 ブライベートネットワーク
 ● 12 ブライベートネットワーク
 ● 12 ブライベートネットワーク
 ● 12 ブライベートネットワーク
 ● 12 ブライベートネットワーク
 ● 12 ブライベートネットワーク
 ● 12 ブライベートネットワーク
 ● 12 ブライベートネットワーク
 ● 12 ブライベートネットワーク
 ● 12 ブライベートネットワーク
 ● 12 ブライベートネットワーク
 ● 12 ブライベートネットワーク
 ● 12 ブライベートネットワーク
 ● 12 ブライベートネットワーク
 ● 12 ブライベートネットワーク
 ● 12 ブライベートネットワーク
 ● 12 ブライベートネットワーク
 ● 12 ブライベートネットワーク
 ● 12 ブライベートネットワーク
 ● 12 ブライベートネットワーク
 ● 12 ブライベートネットワーク
 ● 12 ブライベートネットワーク
 ● 12 ブライベートネットワーク
 ● 12 ブライベートネットワーク
 ● 12 ブライベートネットワーク
 ● 12 ブライベートネットワーク
 ● 12 ブライベートネットワーク
 ● 12 ブライベートネットワーク
 ● 12 ブライベートネットワーク
 ● 12 ブライベートシーク
 ● 12 ブライク
 ● 12 ブライク
 ● 12 ブライベートシーク
 ● 12 ブライク
 ● 12 ブライク
 ● 12 ブライク
 ● 12 ブライク
 ● 12 ブライク
 ● 12 ブライク
 ● 12 ブライク
 ● 12 ブライク
 ● 12 ブライク
 ● 12 ブライク
 ● 12 ブライク
 ● 12 ブライク
 ● 12 ブライク
 ● 12 ブライク</

> # 1727/178120.5 Western Deterder 7r/Art 847.4 847.0 A5700

- ⑤ 「受信の規則」をクリックし、「新しい規則」を クリックします。
- ※受信及び送信それぞれの規則を通過する必 要があります。

⑥ポートを選択し、「次へ」をクリックします。

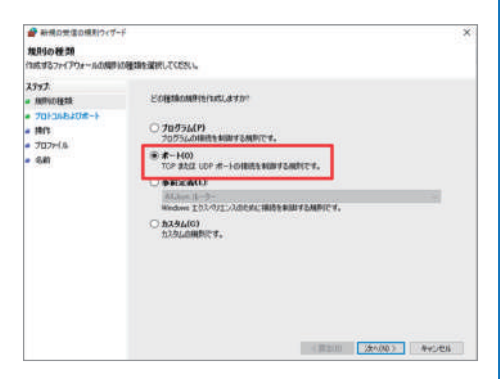

⑦TCPを選択し、特定のローカルポートを選択、開放したいポート番号「8443」を入力して「次へ」をクリックします。 特定ポート番号:「8443」

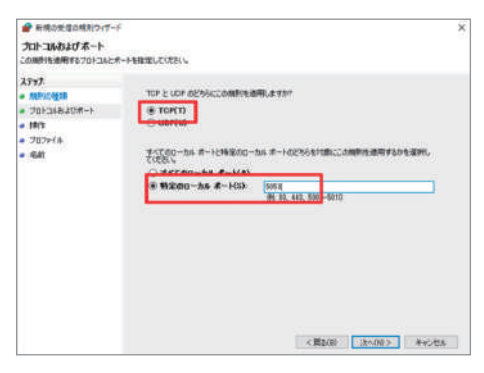

## PC用ソフトとプロテゲートモニター用タブレットが接続できない場合

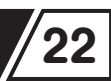

⑧「接続を許可する」を選択し、「次へ」をクリックします。

| 🔐 新規の光信の規則ウィザー                                                 | é                                                                                    | × |
|----------------------------------------------------------------|--------------------------------------------------------------------------------------|---|
| 条件<br>他で指定された条件を接続が                                            | 満たず場合に、奥行され記律作を指定します。                                                                |   |
| 0797<br>Metodel<br>7013/08/201-1-<br>HPL<br>HPL<br>102976<br>6 | 現代7年2034年に- (おようならに、20月11日第11(よますが)<br>単 (加速) (日本) (日本) (日本) (日本) (日本) (日本) (日本) (日本 |   |
|                                                                | (教育)(19) 25人(10) 年代(11)                                                              |   |

### ⑨「ドメイン」「プライベート」「パブリックネット ワーク」にチェックを入れて「次へ」をクリック します。

10追加するソフトの名前を入力してください。

名前(N):FaceClient

| プロファイル<br>この利用状態用にわるフロファール                                                                                                    | 1800-1000 -                                       |
|----------------------------------------------------------------------------------------------------|---------------------------------------------------|
| ATT                                                                                                    |                                                   |
| M000815                                                                                                    | この根拠はいっ効用しますか?                                    |
| 701348208-1                                                                                                    |                                                   |
| 1917                                                                                                    | E 154(5(0)                                        |
| 707+(#                                                                                                    | コンピューターがその企業ドメインに視聴しているときに適用されます。                 |
| • 6 <b>m</b>                                                                                                    | アンドレートーの後本が確認などのフライベートネットワークに構成しているときに連用されます。     |
|                                                                                                    | パブリック(1)<br>エンビューター(取じりゅう ネットワーンに発表しているときに適用されます。 |
|                                                                                                    |                                                   |
|                                                                                                    | <原3100 法中心(10) 年中/世友                              |
| 名前<br>この時期の名前と説明を加定し                                                                                                    | 71880.                                            |
| 2797                                                                                                    |                                                   |
| a tellengen                                                                                                    |                                                   |
| · MET AVIE IN                                                                                                    |                                                   |
| <ul> <li>70+3+8≠3#−+</li> </ul>                                                                                                    |                                                   |
| <ul> <li>201204820#-1</li> <li>3817</li> </ul>                                                                                                    |                                                   |
| <ul> <li>70+3/4420#-+</li> <li>1815</li> <li>707+14</li> </ul>                                                                                                    | 54000                                             |
| <ul> <li>プロトコルねよびポート</li> <li>別行</li> <li>プロファイル</li> <li>名前</li> </ul>                                                                                                    | Sall OR-<br>India H                               |
|                                                                                                    | 4歳6740<br>(middafi)<br>説明 (イプション200)              |
| ала социала (лака)<br>- тара (лака)<br>- тара (лака))<br>- тара (лака))<br>- тара (лака))<br>- тара (лака))<br>- тара | \$40%<br>with H<br>RMI(#7742)X00                  |

①同様に送信の規則も全く同じ設定で追加します。

⑤の「受信の規則」(P21参照)のところを「送信の規則」に変える以外は、以降の操作は同じで、⑩までの操作を行ってください。

## <sup>お問い合わせ窓口</sup> 〒546-0013 大阪市東住吉区湯里2-2-8 サラヤ株式会社 TEL.06-6797-2525 URL.https://www.saraya.com/

電話受付:平日(土日および祝祭日、弊社休日を除く) 9:00~18:00

●お問い合わせ窓口では、製品のご使用方法やメンテナンスに関するお問い合わせ、最寄りのサービス拠点のご案内を承っております。